# S Centi

### MANUAL PORTAL FORNECEDOR

## **2023**

Manual elaborado pelos colaboradores Centi para auxiliar na utilização do nosso Portal Fornecedor.

### QUER SABER MAIS SOBRE NOSSAS SOLUÇÕES?

Fundada em 2011, a Centi é uma empresa de tecnologia especializada em gestão municipal moderna e eficiente, seus produtos e serviços são comprometidos com a qualidade e estão em constante desenvolvimento para melhor atender as necessidades dos clientes.

Temos sistemas voltados a todas as áreas da prefeitura como os módulos de compras, licitação, contabilidade, folha de pagamento, portal da saúde, portal do professor e do coordenador, frotas, patrimônio, arrecadação, protocolo, portais da transparência, entre outros.

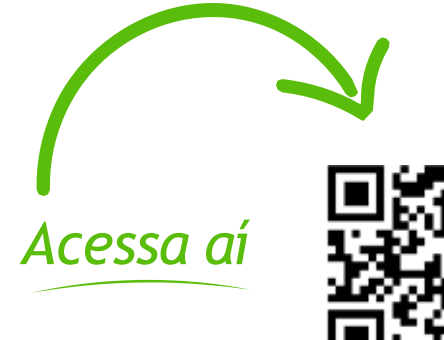

# Sumário-

### USUÁRIO

| Criação de usuário e login | 03 |
|----------------------------|----|
| DISPENSA ELETRÔNICA        |    |
| Localizar processos        | 04 |
| Inserir proposta           | 05 |
| Atualizar proposta         | 06 |
| SERVIÇOS DO FORNECEDOR     |    |
| Acompanhar resultado       | 07 |
| Cadastrar nova empresa     | 07 |

## USUÁRIO

### 1 - CRIAÇÃO DE USUÁRIO E LOGIN

O cadastro como fornecedor no Portal Fornecedor Centi pode ser feito seguindo os passos abaixo. Após enviar a sua solicitação de uso, ela será submetida à análise pela gestão do município. Após a análise, o seu cadastro será aprovado e enviado seus dados de acesso para seu e-mail e por SMS para seu telefone informado. Vamos agora seguir os passos para realizar o cadastro;

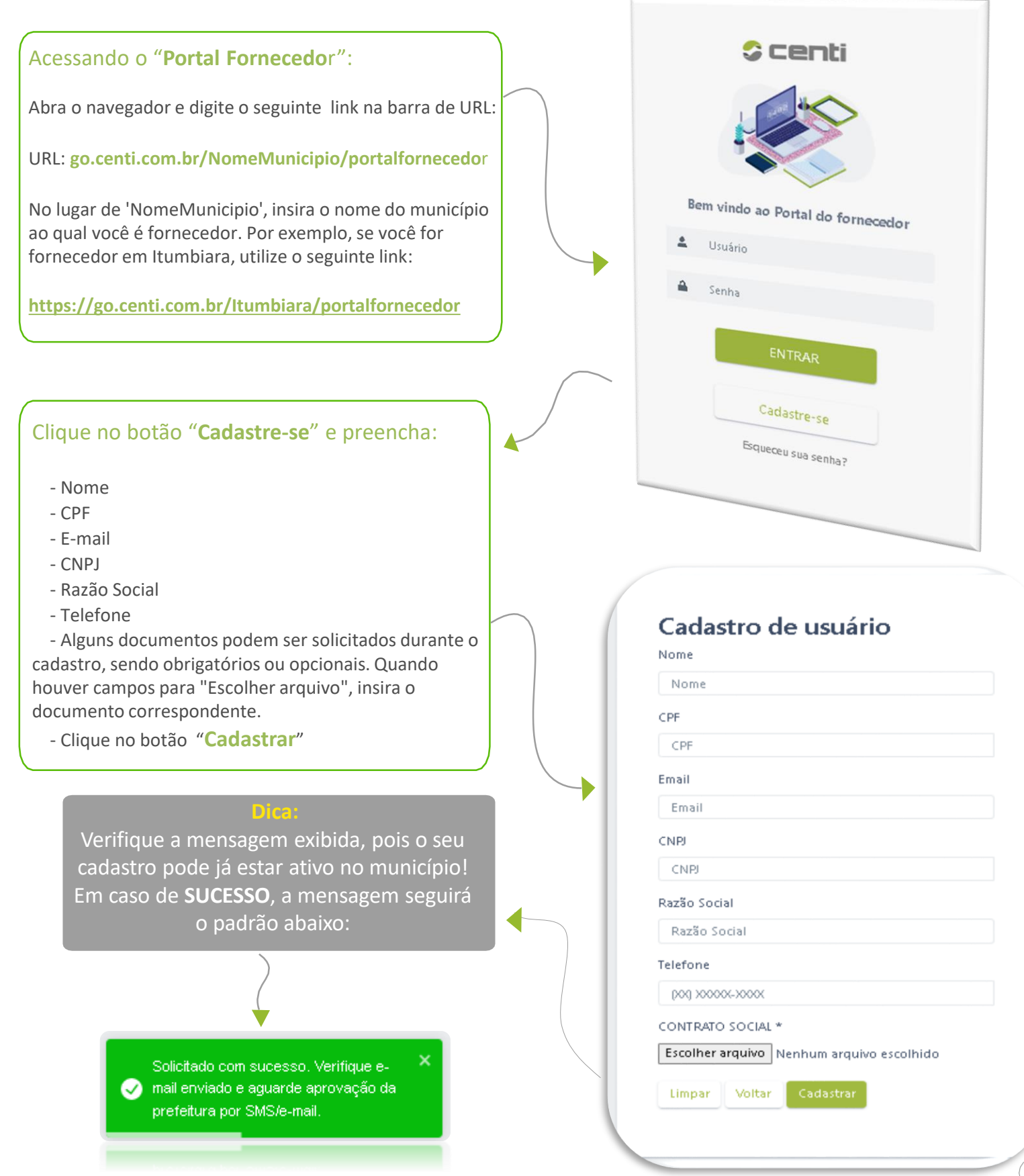

### DISPENSA ELETRÔNICA

**Inserir Proposta** 

**1 – LOCALIZAR PROCESSOS** 

#### No Portal Fornecedor da Centi, você terá acesso aos processos referentes a todas as modalidades de dispensa ou inexigibilidade. É possível participar eletronicamente, enviando suas propostas e documentos, realizando o credenciamento e, caso seja o vencedor de algum item do processo. A seguir, estão os passos para localizar os processos; Realizar busca na tela "Dispensa/Inexigibilidade"; Abra o Menu: No primeiro filtro "Fornecedor", escolha a empresa que **Dispensa Eletrônica** deseja utilizar para participar de algum processo. Dispensa/Inexigibilidade Os demais filtros não são obrigatórios, mas podem ser úteis para realizar buscas específicas. Clique em "Pesquisar" Dessa forma, você poderá realizar a busca de forma mais clara e precisa no Portal Fornecedor da Centi, como ilustrado na imagem abaixo ; Dispensa/Inexigibilidade Fornecedor Lei ( 34.204.737/0001-48 ) - MINHA PRIMEIRA EMPRESA Modalidade Ano Órgão 2023 Situação Objeto Número ID ¢ Núm... Modalid... Situação 🗘 Abertura 🗘 Encerrament... Proposta Detalhes Objeto Lei 23/05/2023 08:0... 27/05/2023 15:4.. ~ 0 Lei Nº 8.666/... Dispensa Finalizado Aquisição de moveis lei antiga. 1/2023 10351 0 Em credenciame... 23/05/2023 09:0... 25/05/2023 15:3.. Lei Nº 14.13... Dispensa 27/2023 Aquisição de moveis lei nova. 10352

10 -

Fique atento à coluna "**Encerramento**", pois os processos que atingirem sua data e horário final não estarão mais disponíveis para consulta! Realize **filtros simples**, de acordo com a imagem acima, para listar todos os processos em aberto. Na coluna "**Detalhes**", clique no botão "**DETALHES**" para ter acesso a todas as informações do processo, incluindo os anexos do processo, com documentos úteis como **Termo de Referência,** e muito mais!

**Atualizar Proposta** 

(04)

### DISPENSA ELETRÔNICA

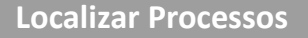

#### 2 – INSERIR PROPOSTA

**Atualizar Proposta** 

No Portal Fornecedor da Centi, é possível inserir sua proposta em qualquer processo que esteja dentro do prazo estipulado para recebimento de propostas. Você pode fazer isso utilizando uma planilha ou de forma totalmente eletrônica. Para isso, siga os passos abaixo;

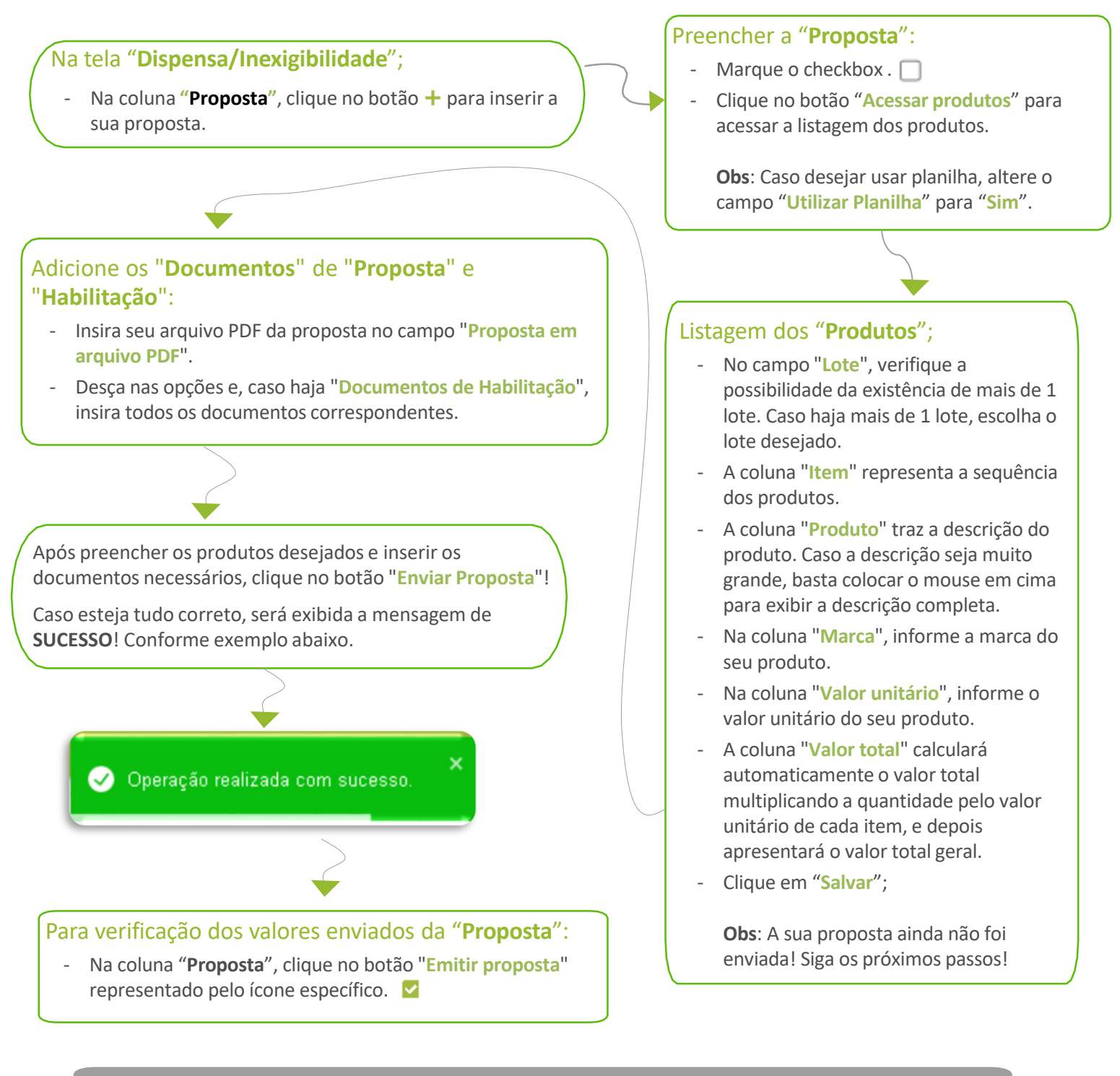

### Dica:

Na coluna "**Detalhes**", clique no botão "**DETALHES**" para ter acesso a todas as informações do processo, incluindo documentos úteis como **SEUS DOCUMENTOS ENVIADOS**, **PROPOSTA ENVIADA**, e muito mais!

### **DISPENSA ELETRÔNICA**

**Localizar Processos Inserir Proposta 3 – ATUALIZAR PROPOSTA** No Portal Fornecedor da Centi, é possível excluir ou atualizar sua proposta e documentos em qualquer processo, desde que esteja dentro do prazo estipulado para o recebimento de propostas. No entanto, não é permitido fazer edições ou exclusões em processos que já foram julgados ou nos quais sua proposta e documentos já tenham sido avaliados pelo servidor público do município. Para realizar edições, siga as etapas abaixo: Realizar a "Atualização da proposta": Apôs enviar sua proposta, na coluna "Proposta", clique no botão 🗹 para editar a sua proposta. Clique no botão "Salvar". Para realizar a "Correção" ou "Exclusão" de documentos enviados, siga as seguintes etapas: Apôs enviar sua proposta, na coluna "Detalhes", clique no botão (1) para acessar os detalhes do processo. Role a página até "Documentos de habilitação enviados"; Abra o **Menu**; Para trocar um documento PDF, clique no botão 📝 que está ao lado do documento desejado. **Dispensa Eletrônica** Dispensa/Inexigibilidade aso queira excluir o documento, clique no botão X para removê-lo. - Para inserir um novo documento, clique no botão 🕇 , localize o documento desejado em seu dispositivo e clique em "Salvar". Dessa forma, você poderá corrigir, substituir ou excluir documentos enviados no Portal Fornecedor da Centi. Realizar a "Exclusão da proposta": Após enviar sua proposta, caso deseje excluí-la, siga as seguintes etapas; - Na coluna "**Proposta**", localize o botão 🗙 , e clique para a proposta que deseja excluir. Na janela de confirmação, clique no botão "Confirmar". Dessa forma, você poderá excluir a proposta enviada no Portal Fornecedor da Centi. Certifique-se de que realmente deseja excluí-la, pois essa ação é irreversível.

### SERVIÇOS DO FORNECEDOR

#### **1 - ACOMAPANHAR RESULTADO**

**Cadastrar Nova Empresa** 

No Portal Fornecedor da Centi, é possível acompanhar os resultados dos processos em que você participou, recebendo informações sobre se você foi selecionado como vencedor ou perdedor dos itens. Além disso, você pode gerar um relatório para acompanhar os itens em que foi vencedor. Para acompanhar seus processos, siga os passos abaixo:

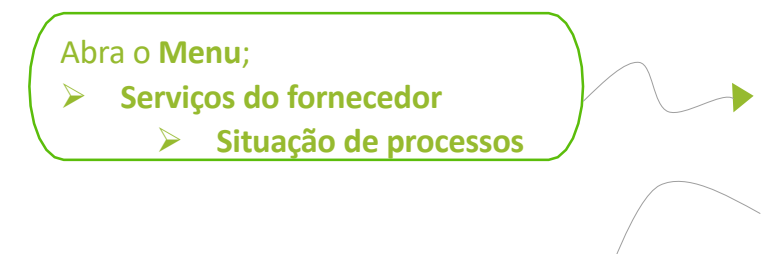

#### Realizar busca na tela "Situação de processos";

- No primeiro filtro "Fornecedor", escolha a empresa que participou de algum processo.
- Os demais filtros não são obrigatórios, mas podem ser úteis para realizar buscas específicas.
- Clique em "Pesquisar"

Dessa forma, você poderá realizar a busca de forma mais clara e precisa no Portal Fornecedor da Centi. A seguir, estão as explicações dos principais campos:

- 1. A coluna "**Situação fornecedor**" exibirá se você foi vencedor ou perdedor do processo em que participou. Essa informação indicará se você teve sucesso ou não na sua participação.
- 2. A coluna "**Tipo de processo**" mostrará o tipo ou modalidade de dispensa em que você foi participante ou vencedor. Isso permitirá identificar o contexto específico do processo em questão.
- 3. Caso você tenha sido selecionado como <u>GANHADOR</u>, a coluna "Emitir vencedor" listará os itens que você venceu no processo. Essa informação será útil para verificar quais itens específicos foram conquistados por você.

Ao utilizar esses campos e informações no Portal Fornecedor da Centi, você poderá acompanhar de maneira mais clara e detalhada o resultado dos processos nos quais participou e identificar os itens em que foi vencedor.

Acompanhar Resultado

2 – CADASTRAR NOVA EMPRESA

No Portal Fornecedor da Centi, é possível adicionar mais empresas ao usuário logado. Para isso, siga os passos abaixo:

Abra o Menu;

> Serviços do fornecedor

Adicionar empresas

#### Dica:

Após adicionar a nova empresa, ela estará disponível no campo "**Fornecedor**" para ser selecionada em novas propostas. Isso facilitará a associação da empresa correta à proposta durante a criação no Portal Fornecedor da Centi.

#### Adicionar "Nova empresa";

- Clique no botão "Nova empresa".

- Informe o "CNPJ", "Razão Social" e "Telefone".

- Alguns documentos podem ser solicitados durante o cadastro, sendo obrigatórios ou opcionais. Quando houver campos para "**Escolher arquivo**", insira o documento correspondente.

- Clique no botão "Salvar".

### ANOTAÇÕES

| <br> |
|------|
|      |
|      |
|      |
|      |
| <br> |
|      |
| <br> |
|      |
|      |
|      |
|      |
| <br> |
|      |
|      |
|      |
|      |
|      |
|      |
|      |
|      |
|      |
| <br> |
|      |
|      |
|      |
|      |
| <br> |
|      |
|      |
|      |
|      |
|      |
|      |
|      |
|      |
|      |
|      |
|      |
| <br> |
|      |
|      |
|      |
|      |
|      |
|      |
|      |
|      |
|      |
| <br> |
|      |

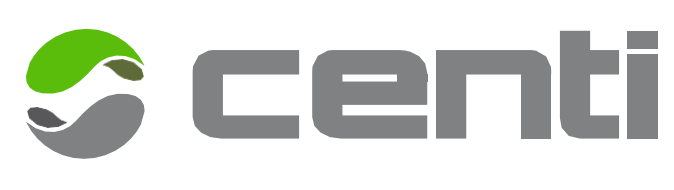

f centi.com.br 💿 centi.com.br

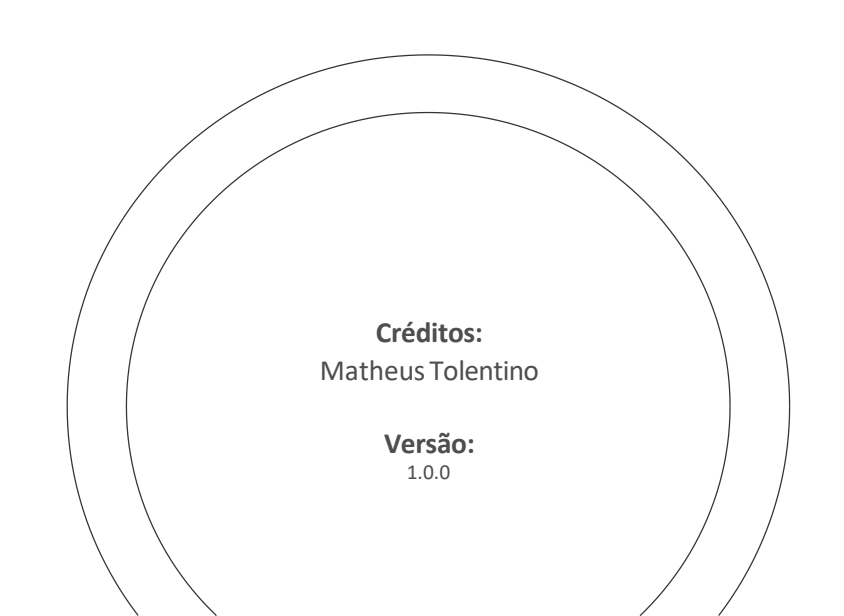